# ブックマーク管理マニュアル

Joruri CMS 2017

2019年6月18日

## 目次

| [1] ブックマーク   | 1 |
|--------------|---|
| 1-1 ブックマーク登録 | 2 |
| 1-2 編集・削除    | 5 |
| 1-3 上位ブックマーク | 6 |

## [1] ブックマーク

ブックマークでは、ユーザーごとのブックマークを設定できます。

| Joruri                                               | 秘書広報課 | サイト管理者 | (admin) | ブックマーク | プレビュー | 公開画面   ログアウト |
|------------------------------------------------------|-------|--------|---------|--------|-------|--------------|
| じょうるり市     マンテンツ     アータ       じょうるり市     「ブックマーク管理」 | デザイン  | ディレクトリ | ታイト     | ユーザー   | ログ    |              |
| メンテナンス情報                                             |       |        |         |        |       |              |
| ▶ お知らせはありません                                         |       |        |         |        |       |              |
| お知らせ                                                 |       |        |         |        |       |              |
| ▶ お知らせはありません                                         |       |        |         |        |       |              |
| 承認待ち一覧                                               |       |        |         |        |       |              |
| ▶ 承認待ちデータはありません。                                     |       |        |         |        |       |              |
| 承認依賴中一覽                                              |       |        |         |        |       |              |
| ▶ 承認依頼中のデータはありません。                                   |       |        |         |        |       |              |

## 1-1 ブックマーク登録

| Jo  | ruri             | i           |                |             | ł                    | 秘書広報課   サ | トイト管理者(admin) | ブックマーク         | プレビュー   公 | 開画面   ログアウト |
|-----|------------------|-------------|----------------|-------------|----------------------|-----------|---------------|----------------|-----------|-------------|
| じょう | るり市              |             | ▼ コンテンツ デー     | タ デザイン      | ディレクトリ               | サイト       | ューザー ログ       |                |           |             |
| じょう | るり市              |             | ▼ 記事一覧 記事集     | 計 記事設定      |                      |           |               |                |           |             |
| 新規  | <b>:記</b><br>現作成 | 事一覧<br>作成記事 | 所属記事 全所属       | 公開前         | 公開中 公開終了             | 全記事       | ごみ箱公          | 開記事            |           |             |
| 記事  | 番号               | タイトル・ト      | 内容・ディレクトリ名など   | カテゴリ種別      | カテゴリ 表示件数<br>マ マ 30件 | 数         | リセット   CSV出力  |                |           | 拡張検索        |
| (一括 | 処理を選             | 択) > 実行     | Ŧ              |             |                      |           |               |                |           | 10件表示       |
|     | 詳細               | 記事番号        | タイトル           |             | ディレクトリ名              | 所属        | 作成者           | 更新日時           | 状態        | プレビュー       |
|     | 詳細               | 11          | 夏休み子ども・家族ふれあい教 | ぎも・家族ふれあい教室 |                      | 総務課       | サイト<br>管理者    | 2017-08-02 17: | 48 公開     | PC          |
|     | 詳細               | 10          | 中央公民館の催し       |             | 2017080200037        | 総務課       | サイト管理者        | 2017-08-02 17: | :48 公開    | <u>PC</u>   |
|     | 詳細               | 9           | がん検診受診を勧める標語の募 | ŧ           | 2017080200020        | 地域福祉課     | サイト管理者        | 2017-08-02 17: | :47 公開    | PC          |

(1)ブックマークしたいページで右上の「ブックマーク」をクリックします。

(2)登録画面が別ウィンドウで表示されます。

| Joruri                 |                    |                   |            |            | 秘書広報課 | サイト管理者( | admin)   ブッ | クマーク | プレビュー | 公開画面 | ログアウト |
|------------------------|--------------------|-------------------|------------|------------|-------|---------|-------------|------|-------|------|-------|
| じょうるり市 🔻               | コンテンツ              | データ               | デザイン       | ディレクトリ     | サイト   | ユーザー    | ログ          |      |       |      |       |
| じょうるり市 🔻               | [プックマーク            | 管理]               |            |            |       |         |             |      |       |      |       |
| ルート                    |                    |                   |            |            |       |         |             |      |       |      |       |
| -15                    |                    |                   |            |            |       |         |             |      |       |      |       |
| ※は必須項目です。              |                    |                   |            |            |       |         |             |      |       |      |       |
| 上位ブックマーク               | ~                  |                   |            |            |       |         |             |      |       |      |       |
| リンクタイトル <mark>※</mark> |                    |                   |            |            |       |         |             |      |       |      |       |
| リンクURL 💥               | /_system/gp_articl | e/c1/1/docs?targe | et=all⌖_st | ate=public |       |         |             |      |       |      |       |
| 並び順                    |                    |                   |            |            |       |         |             |      |       |      |       |
|                        |                    |                   |            |            |       |         |             |      |       |      |       |
|                        |                    |                   |            | 作          | 成する   |         |             |      |       |      |       |

「上位ブックマーク」…上位ブックマークを設定します。1件もブックマークがない場合は選択できません。

「リンクタイトル」…管理画面に表示されるリンクタイトルを入力します。

「リンク URL」…ブックマークしたい管理画面の URL が設定されています。

「並び順」…数値が小さいほど管理画面一覧ページの上位にリンクが表示されます。また上位メニュー下部に表示されるブ ックマークの並び順とも連動しています。 (3)リンクタイトル、並び順を設定し「作成する」ボタンをクリックします。

| ルート       |                                                        |
|-----------|--------------------------------------------------------|
| 一覧        |                                                        |
| ※は必須項目です。 |                                                        |
| 上位ブックマーク  |                                                        |
| リンクタイトル Ӿ | 公開中記事                                                  |
| リンクURL 💥  | /_system/gp_article/c1/1/docs?target=all⌖_state=public |
| 並び順       | 10                                                     |
|           | 作成する                                                   |

(4)「登録処理が完了しました。」と表示されます。上位メニューの下にブックマークしたリンクが表示されます。

| Jor  | uri   |              |             |             |                 |                     | 秘書広報課           | サイト管理者 | (admin) | ブックマーク | 7621- | 公開画面     | ログアウト       |
|------|-------|--------------|-------------|-------------|-----------------|---------------------|-----------------|--------|---------|--------|-------|----------|-------------|
| じょうる | るり市   | •            | コンテンツ       | データ         | デザイン            | ディレクトリ              | サイト             | ユーザー   | ログ      |        |       |          |             |
| じょうる | るり市   | •            | 公開中記事       | [プックマー:     | ク管理]            |                     |                 |        |         |        |       |          |             |
| ルート  |       |              |             |             |                 |                     |                 |        |         |        |       |          |             |
| 新規作  | 作成    |              |             |             |                 |                     |                 |        |         |        |       |          |             |
| 登録処  | 理が完了し | )ました。(2019-0 | 6-18 16:28) |             |                 |                     |                 |        |         |        |       |          |             |
| 1件表示 |       |              |             |             |                 |                     |                 |        |         |        |       |          |             |
| 詳細   | ID    | リンクタイト       | IL          | リンクURL      |                 |                     |                 |        |         |        | 並び順   | <u>y</u> | 新日時         |
| 詳細   | 9     | 公開中記事        |             | /_system/gp | article/c1/1/do | cs?target=all&targe | et state=public |        |         |        | 10    | 2019-    | 06-18 16:28 |

#### 「詳細」…詳細画面が表示されます。

「リンクタイトル」…下層のブックマーク一覧が表示されます。

「リンク URL」…別ウィンドウでリンク先が表示されます。

(5)管理画面トップページにブックマークが表示されますので、1 クリックでページ移動できます。 ※管理画面トップページに移動するには画面左上の「Joruri」ロゴマークをクリックしてください。

| Joruri       |       |        | 秘書広報課 | サイト管理者 | (admin) | ブックマーク | プレビュー | 公開画面 | ログアウト |
|--------------|-------|--------|-------|--------|---------|--------|-------|------|-------|
| じょうるり市 🔹     | コンテンツ | データ    | デザイン  | ディレクトリ | サイト     | ユーザー   | ログ    |      | 7     |
| じょうるり市 🔹     | 公開中記事 | [プックマ・ | ク管理]  |        |         |        |       |      |       |
| メンテナンス情報     |       |        |       |        |         |        |       |      |       |
| ▶ お知らせはありません |       |        |       |        |         |        |       |      |       |
| お知らせ         |       |        |       |        |         |        |       |      |       |
| ▶ お知らせはありません |       |        |       |        |         |        |       |      |       |

複数登録した場合、上位メニュー下部にブックマークが並びます。

| じょうる | らり市 | ▼ コンテンツ | ワーテータ デザイン                                 | ディレクトリ サイト ユーザー                                        | ログ  |                  |
|------|-----|---------|--------------------------------------------|--------------------------------------------------------|-----|------------------|
| 0278 | ф   | 公開中記    | 事   グループ   ユーヤ                             | f [ブックマーク管理] ↓                                         |     |                  |
| ルート  |     |         |                                            |                                                        |     |                  |
| 新規   | 作成  |         |                                            | 並び順は連動していま                                             | す。  |                  |
| 件表示  |     |         |                                            |                                                        |     |                  |
| 詳細   | ID  | リンクタイトル | リンクURL                                     |                                                        | 並び順 | 更新日時             |
| 詳細   | 1   | 公開中記事   | https://demo.cms20:<br>/c1/1/docs?target=a | 17.joruri-cms.jp/_system/gp_article<br>l⌖_state=public | 10  | 2019-06-18 13:27 |
| 詳細   | 4   | グループ    | https://demo.cms20:<br>/groups?concept=1   | 17.joruri-cms.jp/_system/sys/1                         | 20  | 2019-06-18 13:17 |
| 詳細   | 5   | ユーザー    | https://demo.cms20                         | 17.joruri-cms.jp/ system/sys/users?concept=1           | 30  | 2019-06-18 13:17 |

## 管理画面トップページから下層へ移動したさいは、ブックマークは表示されません。ご注意ください。

| Jo  | orur            |                    |                                        | 1              | 秘書広報課   サイト     | 管理者 (admin)         | ブックマーク 丨 プレ      | ビュー   公開画 | 面 丨 ログアウト |
|-----|-----------------|--------------------|----------------------------------------|----------------|-----------------|---------------------|------------------|-----------|-----------|
| Us: | うるり市            |                    | יעדעב                                  | ソ データ          | デザイン ディレク       | トリリオト               | ユーザー ロ:          | 7         |           |
|     | 5<br>事:記<br>規作成 | <b>事一覧</b><br>作成記引 | <ul> <li>記事一覧</li> <li>所属記事</li> </ul> | 記事集計<br>全所属    | 記事設定<br>公開前 公開中 | 公開終了                | 全記事ごみ箱           | 公開記事      |           |
| 記事  | 潘号              | タイトル・I             | 内容・ディレクトリ                              | 名など た          | コテゴリ種別 カ<br>▼   | テゴリ 表示件数<br>▼ 30件 ▼ | 検索 リセット          | CSV出力     | 拡張検索      |
|     | 詳細              | <u>記事番号</u>        | タイトル                                   | <u>ディレクトリ名</u> | 所属              | 作成者                 | 更新日時             | 状態        | プレビュー     |
|     | 詳細              | 11                 | <b>夏休み</b> 子ども・<br>家族ふれあい教<br>室        | 2017080200044  | 総務課             | サイト管理者              | 2017-08-02 17:48 | 公開        | PC        |

## 1-2 編集·削除

(1)「ブックマーク管理」をクリックします。

| Joruri       |       |       | 秘書広報課 | サイト管理者 | (admin) | ブックマーク 丨 | プレビュー | 公開画面 | ログアウト |
|--------------|-------|-------|-------|--------|---------|----------|-------|------|-------|
| じょうるり市 🔻     | コンテンツ | データ   | デザイン  | ディレクトリ | サイト     | ユーザー     | ログ    |      |       |
| じょうるり市 🔻     | 公開中記事 | [ブックマ |       |        |         |          |       |      |       |
| メンテナンス情報     |       |       |       |        |         |          |       |      |       |
| ▶ お知らせはありません |       |       |       |        |         |          |       |      |       |
| お知らせ         |       |       |       |        |         |          |       |      |       |
| ▶ お知らせはありません |       |       |       |        |         |          |       |      |       |

(2)一覧画面が表示されます。「詳細」をクリックします。

| じょうる | らり市 | •       | コンテンツ | データ                      | デザイン                        | ディレクトリ             | サイト            | ユーザー                | ログ  |                  |
|------|-----|---------|-------|--------------------------|-----------------------------|--------------------|----------------|---------------------|-----|------------------|
| じょうる | ちり市 | •       | 公開中記事 | [ブックマ                    | - ク管理]                      |                    |                |                     |     |                  |
| ルート  |     |         |       |                          |                             |                    |                |                     |     |                  |
| 新規作  | 作成  |         |       |                          |                             |                    |                |                     |     |                  |
| 1件表示 |     |         |       |                          |                             |                    |                |                     |     |                  |
| 詳細   | ID  | リンクタイトル | l l   | リンクUR                    | ۲L.                         |                    |                |                     | 並び順 | 更新日時             |
| 詳細   | 1   | 公開中記事   |       | https://de<br>target_sta | emo.cms2017.j<br>ate=public | oruri-cms.jp/ syst | em/gp_article, | /c1/1/docs?target=a | 10  | 2019-06-18 11:14 |

### (3)詳細画面が表示されます。

| じょうるり市 🔻  | コンテンツ データ デザイン ディレクトリ サイト ユーザー ログ                                                        |
|-----------|------------------------------------------------------------------------------------------|
| じょうるり市 🔻  | 公開中記事 [ブックマーク管理]                                                                         |
| ルート       |                                                                                          |
| 一覧編集削除    |                                                                                          |
| トゲゴックマーク  |                                                                                          |
| T#22224-2 |                                                                                          |
| リンクタイトル   | 公開中記事                                                                                    |
| リンクURL    | https://demo.cms2017.joruri-cms.jp/_system/gp_article/c1/1/docs?target=all⌖_state=public |
| 並び順       | 10                                                                                       |

「編集」…ブックマークを編集できます。

「削除」…ブックマークを削除できます。削除すると復元することはできません。ご注意ください。

## 1-3 上位ブックマーク

(1)ブックマークしたいページで右上の「ブックマーク」をクリックします。

| Joruri                       |                           | í (admin) ブックマーク | プレビュー   公開画面   ログアウト |            |  |  |  |  |
|------------------------------|---------------------------|------------------|----------------------|------------|--|--|--|--|
| じょうるり市 マコンテンツ データ            | デザイン ディレクトリ               | サイト ユーザー         | ログ                   |            |  |  |  |  |
| じょうるり市 ▼ 記事一覧 記事集計           | 記事設定                      |                  |                      |            |  |  |  |  |
| 記事:記事一覧                      |                           |                  |                      |            |  |  |  |  |
| 新規作成 作成記事 所属記事 全所属           | 公開前 公開中 公開網               | 了全記事ごみ雑          | 公開記事                 |            |  |  |  |  |
| 記事番号 タイトル・内容・ディレクトリ名など       | カテゴリ種別 カテゴリ 表示<br>v v 30作 | 牛数<br>検索 リセット    | CSV出力                | 拡張検索       |  |  |  |  |
| (一括処理を選択) v 実行               |                           |                  |                      |            |  |  |  |  |
| □ 詳細 <u>記事番号</u> <u>タイトル</u> | <u>ディレクトリ名</u>            | 所属               | 作成者 更新日日             | 時 状態 プレビュー |  |  |  |  |

(2)登録画面が別ウィンドウで表示されます。上位ブックマークを選択します。

※上位ブックマークを選択するには先にブックマーク登録しておく必要があります。

| じょうるり市 🔻              | コンテンツ                | データ                 | デザイン        | ディレクトリ  | サイト | ユーザー | ログ |
|-----------------------|----------------------|---------------------|-------------|---------|-----|------|----|
| じょうるり市 🔻              | 公開中記事                | [ブックマーク管]           | 里]          |         |     |      |    |
|                       |                      |                     |             |         |     |      |    |
| ルート                   |                      |                     |             |         |     |      |    |
| 一覧                    |                      |                     |             |         |     |      |    |
| ※は必須項目です。             |                      |                     |             |         |     |      |    |
| 上位ブックマーク              | <b>v</b>             |                     |             |         |     |      |    |
| リンクタイトル 💥             | 公開中記事                |                     |             |         |     |      |    |
| リンクURL <mark>※</mark> | /_system/gp_article/ | /c1/1/docs?target=a | ill⌖_state= | trashed |     |      |    |
| 並び順                   |                      |                     |             |         |     |      |    |
|                       |                      |                     |             |         |     |      |    |
| 作成する                  |                      |                     |             |         |     |      |    |

#### (3)上位ブックマークを選択し、リンクタイトル、並び順を設定します。「作成する」ボタンをクリックします。

| ※は必須項目です。 |                                                         |
|-----------|---------------------------------------------------------|
| 上位ブックマーク  | 公開中記事 >                                                 |
| リンクタイトル 💥 | ごみ箱                                                     |
| リンクURL ※  | /_system/gp_article/c1/1/docs?target=all⌖_state=trashed |
| 並び順       | 20                                                      |
|           | 作成する                                                    |

じょうるり市 • ▼ 公開中記事 [ブックマーク管理] じょうるり市 ルート 新規作成 登録処理が完了しました。(2019-06-18 16:39) 1件表示 詳細 ID リンクタイトル リンクURL 並び順 更新日時 公開中記事 詳細 9 / system/gp\_article/c1/1/docs?target=all&target\_state=public 10 2019-06-18 16:28 階層が表示 . デザイン ディレクトリ されます。 • 公開中記事 [ブックマーク管理] ルート > 公開中記事 上位ブックマークの下層にあります。 新規作成 1件表示 リンクタイトル リンクURL 並び順 更新日時 詳細 ID ごみ箱 2019-06-18 16:37 詳細 / system/gp article/c1/1/docs?target=all&target state=trashed 20 10

(4)「登録処理が完了しました。」と表示されます。リンクタイトルをクリックすると下層ブックマークが表示されます。

(5)上位ブックマークにカーソルを置くと下層のブックマークが表示されます。

| Joruri            |         |        | 秘書広報課 | サイト管理者 | (admin) | ブックマーク | プレビュー | 公開画面 | ログアウト |
|-------------------|---------|--------|-------|--------|---------|--------|-------|------|-------|
| じょうるり市 🔻          | コンテンツ   | データ    | デザイン  | ディレクトリ | サイト     | ユーザー   | ログ    |      |       |
| じょうるり市 🔻          | 公開中記事   | [ブックマ- | -ク管理] |        |         |        |       |      |       |
| メンテナンス情報          | ごみ箱 [1] |        |       |        |         |        |       |      |       |
| -<br>▶ お知らせはありません |         |        |       |        |         |        |       |      |       |
| お知らせ              |         |        |       |        |         |        |       |      |       |
| ▶ お知らせはありません      |         |        |       |        |         |        |       |      |       |